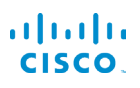

## Téléphone IP Cisco série 7800

## Guide de démarrage rapide

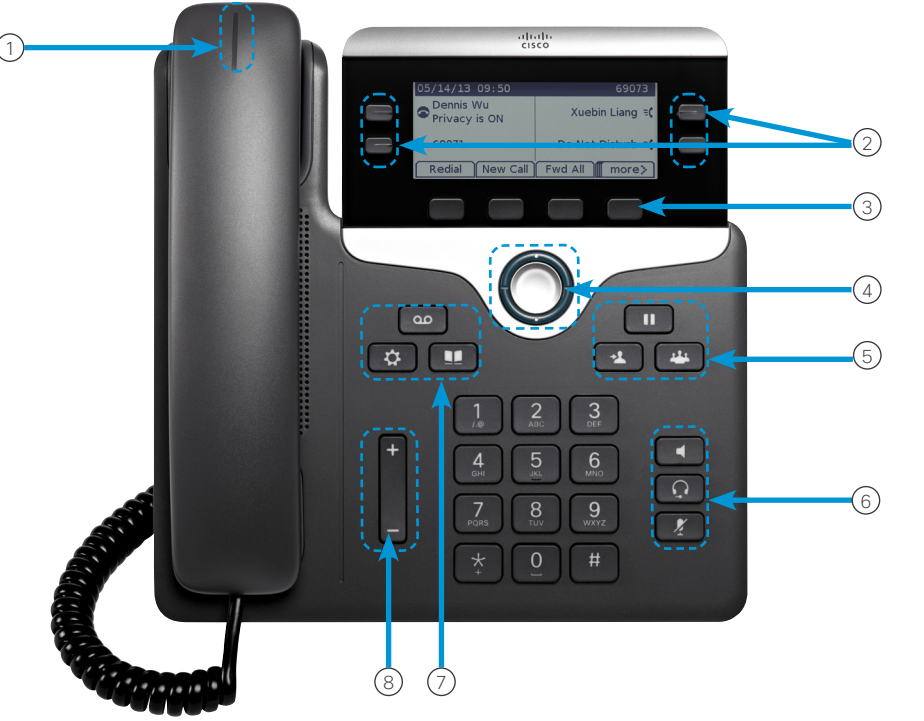

#### Votre téléphone

- La figure montre un téléphone IP Cisco 7841.
- ① Appel entrant ou indicateur de messagerie vocale
- 2 Touches de ligne et touches de fonction
- ③ Touches de fonction
- Avigation (sonnerie de navigation et touche de sélection)
- (5) Mise en garde, Transfert et Conférence
- <sup>(6)</sup> Haut-parleur, Casque et Silence
- D Messagerie vocale, Applications et Répertoire
- 8 Volume

## Touches de ligne et touches de fonction

Utilisez le touches de ligne et de fonction pour afficher les appels sur une ligne ou pour accéder à certaines fonctionnalités telles que la Numérotation abrégée.

Les boutons s'illuminent pour indiquer l'état :

- Uert, fixe : appel actif
- Uert, clignotant : appel en garde
- Orange, fixe : ligne privée en cours d'utilisation
- Urange, clignotant : appel entrant
- E Rouge, fixe : utilisation de la ligne distante
- E Rouge, clignotant : ligne distante en garde

#### Effectuer un appel

Saisissez un numéro et décrochez le combiné.

#### Répondre à un appel

Appuyez sur le bouton de ligne orange clignotant.

#### Placer un appel en garde

- 1. Appuyez sur Garde
- 2. Pour reprendre un appel en garde, appuyez de nouveau sur la touche **Garde**.

#### Afficher vosappels récents

- 1. Appuyez sur Applications
- 2. Faites défiler l'écran et sélectionnez Récents.
- 3. Sélectionnez une ligne à afficher.

# Ajouter une autre personne à un appel (7811)

- 1. À partir d'un appel actif, appuyez sur Conférence
- 2. Appuyez sur **Appels**, sélectionnez un appel en garde, puis appuyez sur **Oui**.

#### Ajouter une autre personne à un appel (7821, 7841, 7861)

- 1. À partir d'un appel actif, appuyez sur Conférence
- 2. Sélectionnez un appel en garde et appuyez sur Oui.

# Guide de démarrage rapide

#### Transférer un appel à une autre personne

- 1. À partir d'un appel qui n'a pas été mis en garde, appuyez sur **Transférer**.
- 2. Entrez le numéro de téléphone de l'autre personne.
- 3. Appuyez de nouveau sur Transférer.

#### Effectuer unappel avec un casque

- 1. Branchez un casque.
- 2. Saisissez un numéro sur le clavier.
- 3. Appuyez sur Casque

#### Effectuer unappel avec le haut-parleur

- 1. Saisissez un numéro sur le clavier.
- 2. Appuyez sur Haut-parleur

#### Mettre en sourdine votreaudio

- 1. Appuyez sur Silence
- 2. Appuyez à nouveau sur **Silence** pour désactiver cette fonction.

#### Écouter vosmessages vocaux

Appuyez sur **Messages** puis suivez les instructions vocales. Pour consulter les messages d'une ligne particulière, appuyez d'abord sur le bouton de ligne.

#### Transférer toutes lesappels

- 1. Sélectionnez une ligne et appuyez Transf. tout.
- Composez le numéro auquel les appels seront transférés, ou appuyez sur Messagerie vocale.
- 3. À votre retour, appuyez sur Renvoi désactivé.

#### Régler le volumelors d'un appel

Pour régler le volume du combiné, du casque ou du

haut-parleur, appuyez sur **Volume** vers le haut ou vers le bas lorsque le téléphone est en cours d'utilisation.

### Régler le volumede la sonnerie

Appuyez en haut ou en bas du bouton Volume

pour régler le volume de sonnerie lorsque le téléphone n'est pas en cours d'utilisation.

#### Modification de la sonnerie

- 1. Appuyez sur Applications
- 2. Sélectionner Préférences > Sonnerie.
- 3. Sélectionnez une ligne.
- 4. Dans la liste déroulante, sélectionnez une sonnerie et appuyez sur Écouter pour entendre un exemple.
- 5. Appuyez sur **Activer** et **Appliquer** pour enregistrer une sélection.

#### Régler l'écran Contraste

- 1. Appuyez sur Applications
- 2. Sélectionnez Préférences > Contraste.
- 3. Appuyez vers le haut pour augmenter le contraste, ou vers le bas pour le réduire.
- 4. Appuyez sur Enreg.

#### Régler l'écran Rétroéclairage

- 1. Appuyez sur Applications
- 2. Sélectionnez Préférences > Rétroéclairage.
- 3. Appuyez sur Activé pour activer le rétroéclairage, ou sur Désactivé pour le désactiver.

#### Guide de l'utilisateur

Consultez l'intégralitédu guide de l'utilisateur à l'adresse <u>http://www.cisco.com/c/en/us/support/collaboration-</u> <u>endpoints/unified-ip-phone-7800-series/products-user-</u> guide-list.html.

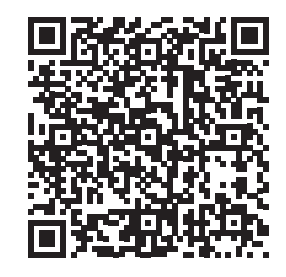